## **PEMBAYARAN MENGGUNAKAN BANK ISLAM (Bill Payment)**

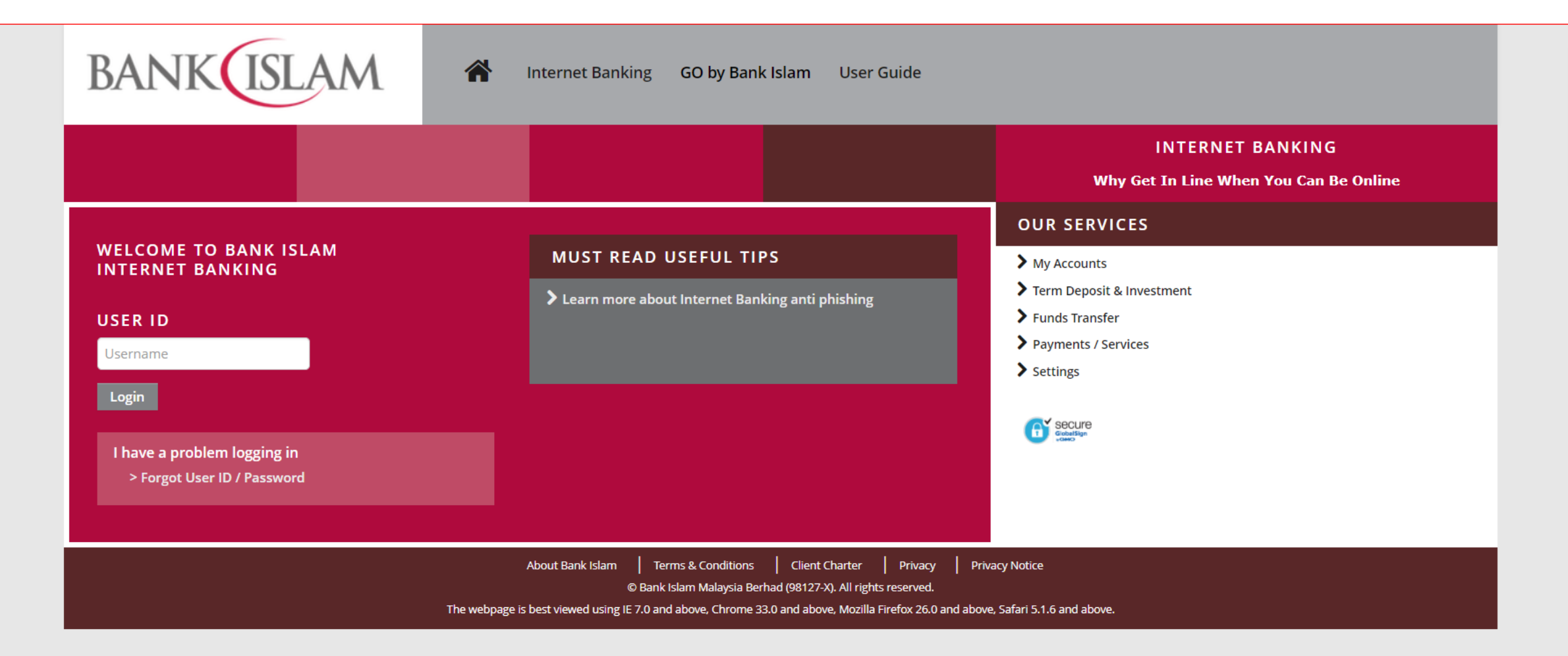

BANK

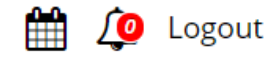

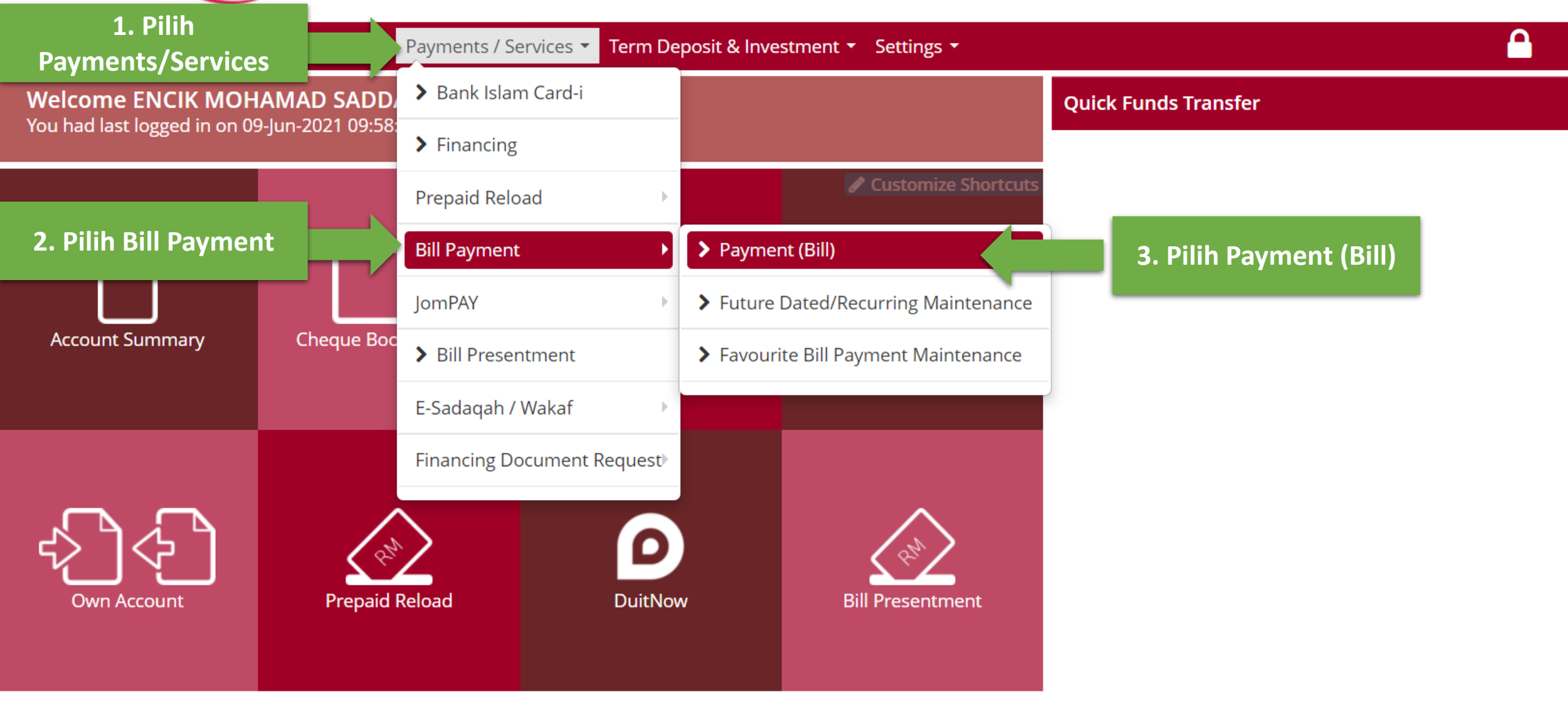

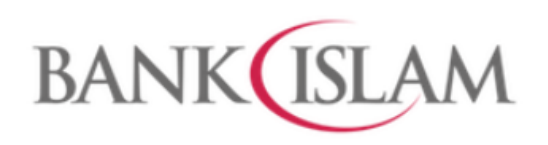

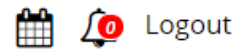

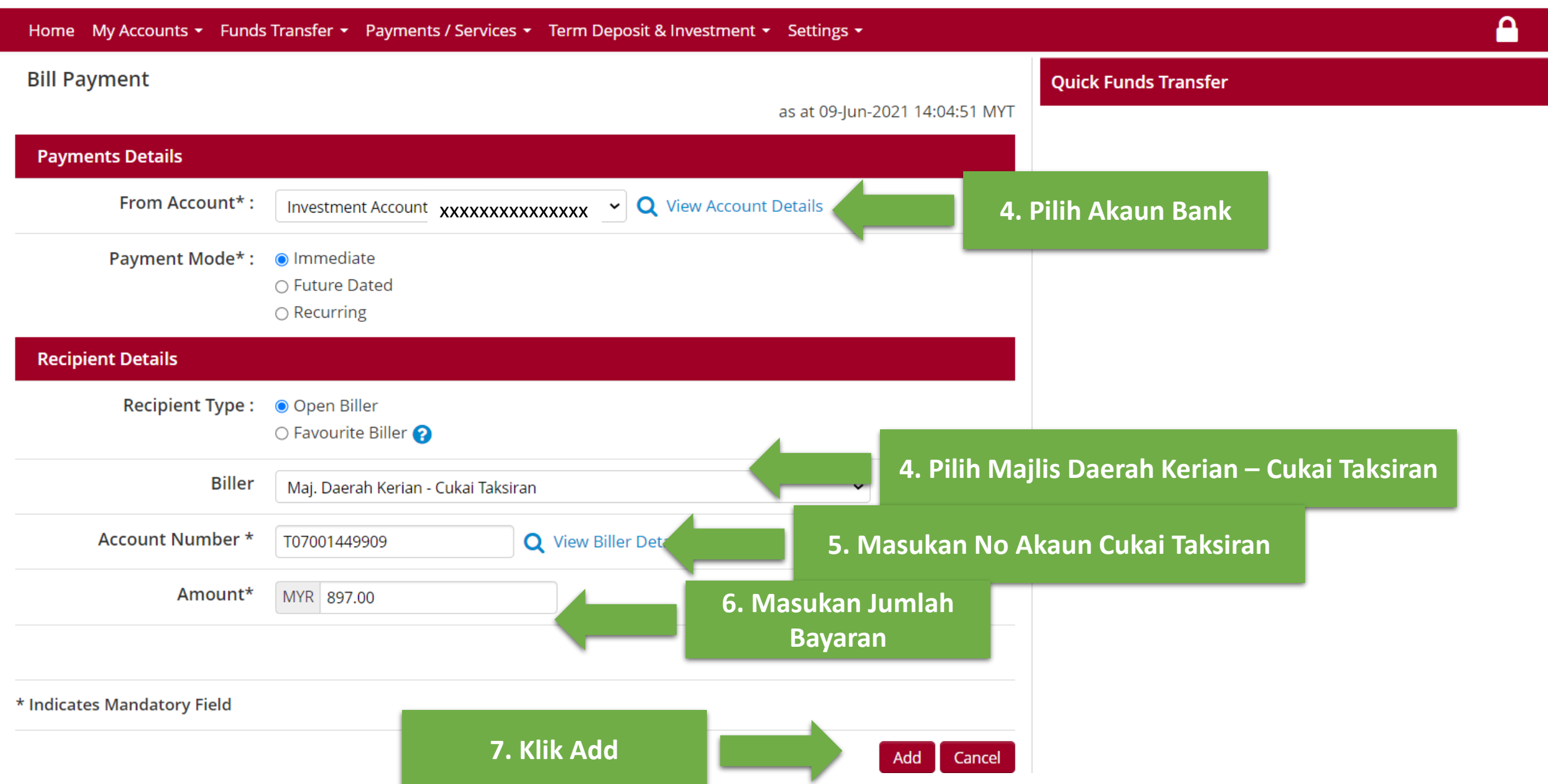

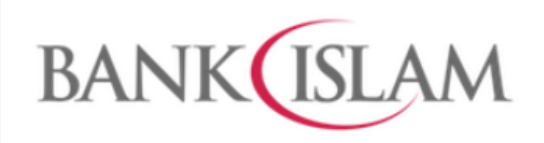

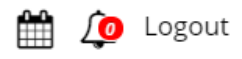

| Home My Accounts - Funds Transfer - Payments / Services - Term Deposit & Investment - Settings - |                     |                                     |                                     |                             |                      |  |
|--------------------------------------------------------------------------------------------------|---------------------|-------------------------------------|-------------------------------------|-----------------------------|----------------------|--|
| Bill Payment Verifica                                                                            | ation (Step 3 of    | 4)                                  |                                     |                             | Quick Funds Transfer |  |
|                                                                                                  |                     |                                     | as af                               | t 09-Jun-2021 14:07:37 MYT  |                      |  |
| From Account                                                                                     |                     | Biller                              | Bill References                     | Amount/Other Details        | 8 Somak Maklumat     |  |
| Investment Account - CXX                                                                         | «xxxxxxxxxxxx       | Maj. Daerah Kerian - Cukai Taksiran | <u>Account Number</u><br>T070014499 | Amount<br>MYR897.00         | Bayaran              |  |
| i-Access Code ••••••<br>Your IAC is delivered to you                                             | Secure Code: TRCI   | M 9. Requ                           | iest Secure C                       | ode                         |                      |  |
| Please wait a while before r                                                                     | request another IAC | 10. Confirm dan Selesa              | ai 🔄                                | Confirm Cancel              |                      |  |
|                                                                                                  |                     | © Bank Isla                         | m Malaysia Berhad (9812             | 27-X). All rights reserved. |                      |  |

## PEMBAYARAN MENGGUNAKAN BANK ISLAM (JomPAY)

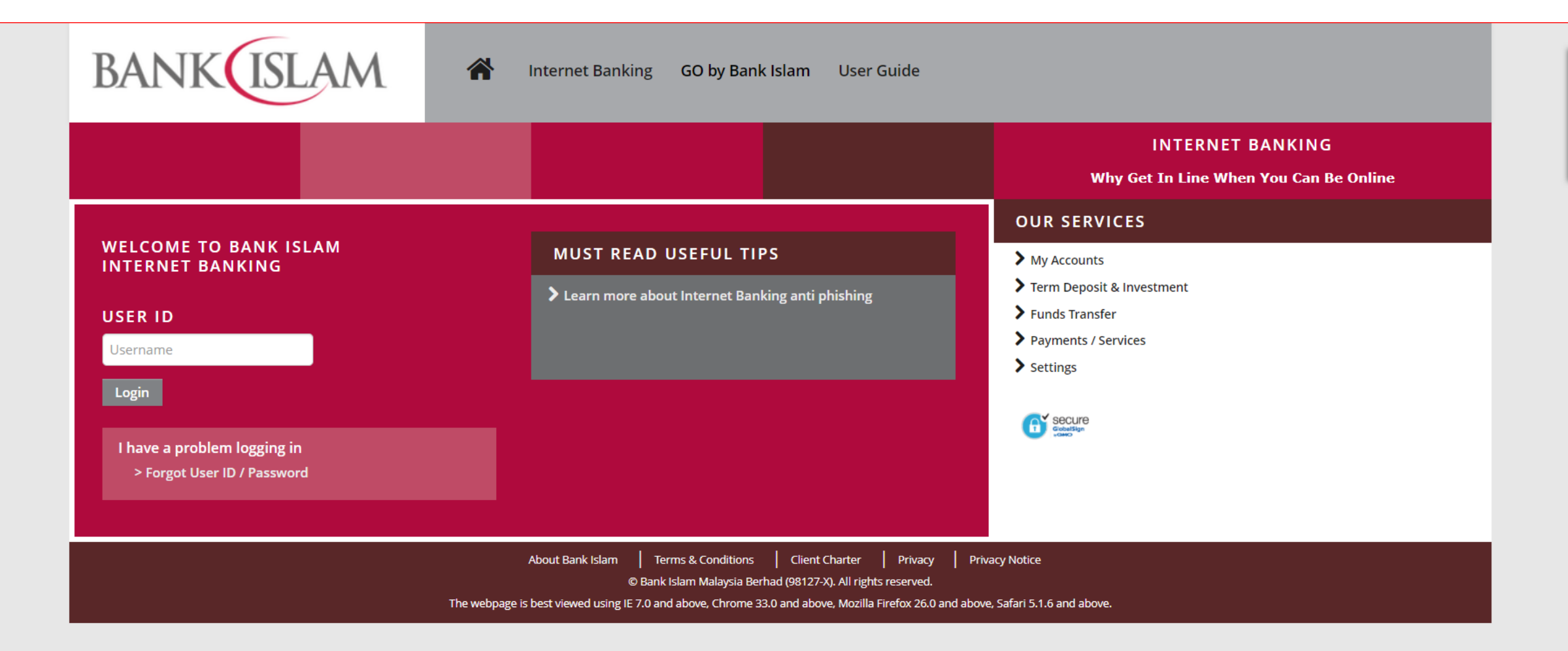

| BANK                            | M              |                    |               |               |                             |                      | Ê            | 셜 Logoi | Jt |
|---------------------------------|----------------|--------------------|---------------|---------------|-----------------------------|----------------------|--------------|---------|----|
| 1. Pilih<br>Payments/Services   |                | Payments / Service | es 🔻 Term Dep | oosit & Inves | stment 👻 Settings 👻         |                      |              |         |    |
| Welcome ENCIK MOHAN             |                | > Bank Islam Ca    | rd-i          |               |                             | Quick Funds Transfer |              |         |    |
| You had last logged in on 09-Ju | in-2021 09:58: | > Financing        |               |               |                             |                      |              |         |    |
|                                 |                | Prepaid Reload     | ÷             |               | 🖋 Customize Shortcuts       |                      |              |         |    |
|                                 |                | Bill Payment       | ▶ -           | ٦             |                             |                      |              | 1       |    |
| 2. Pilih Bill JomPAY            |                | JomPAY             | •             | > Paymer      | nt (JomPAY)                 | 3. Pilih Pa          | yment<br>AY) |         |    |
| Account Summary                 | Cheque Boc     | > Bill Presentme   | nt            | > Future [    | Dated/Recurring Maintenance |                      |              |         |    |
|                                 |                | E-Sadaqah / Wak    | af 🕨 🕨        | > Favouri     | te JomPAY Maintenance       |                      |              |         |    |
|                                 |                | Financing Docum    | nent Request  |               |                             | J                    |              |         |    |
| Cwn Account                     | Prepaid F      | Reload             | DuitNow       |               | Bill Presentment            |                      |              |         |    |

 $\ensuremath{\mathbb{C}}$  Bank Islam Malaysia Berhad (98127-X). All rights reserved.

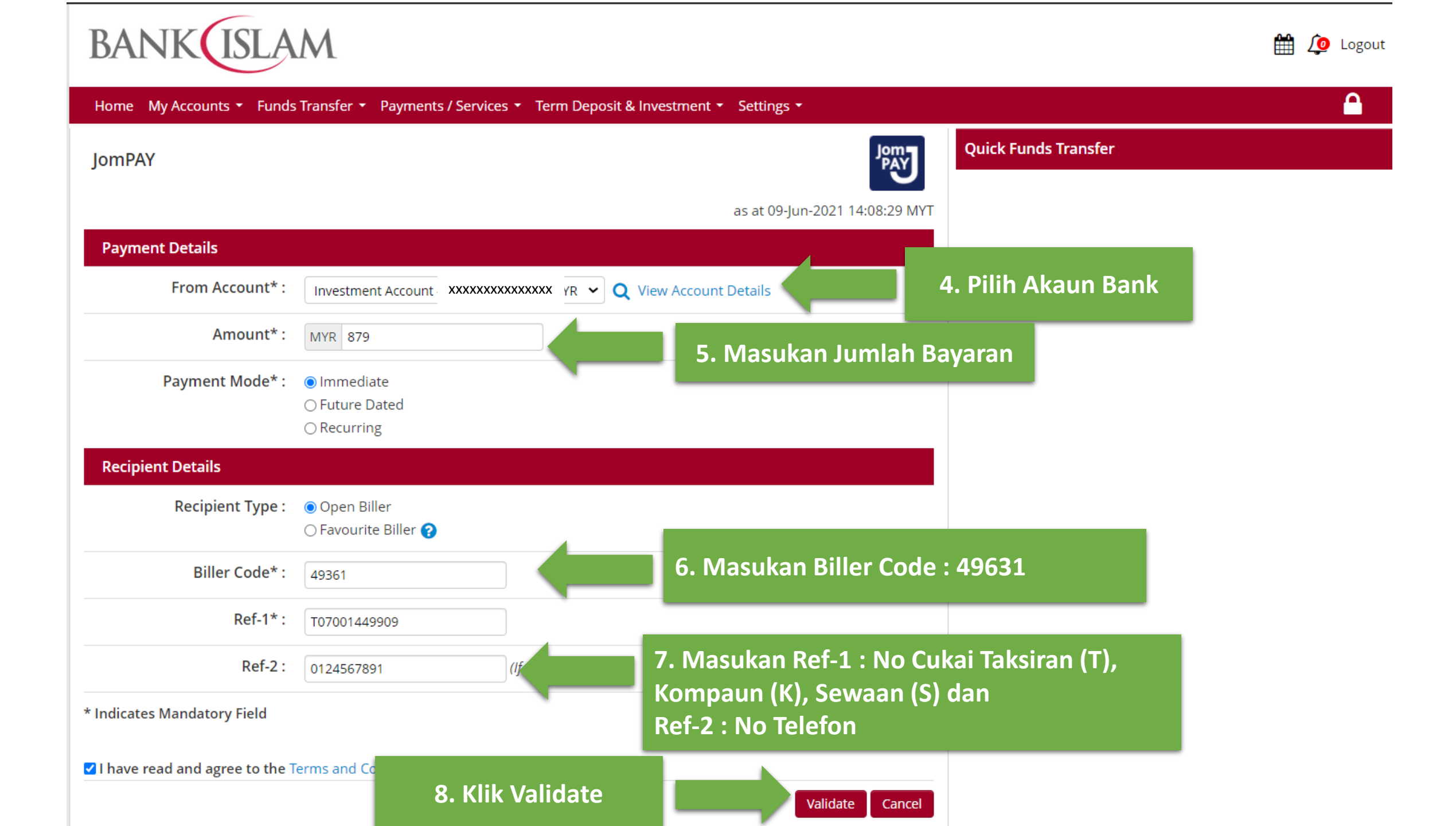

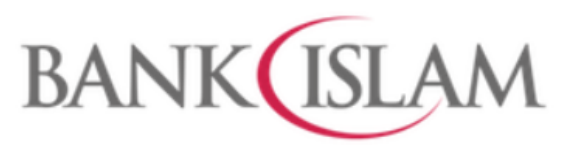

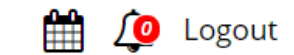

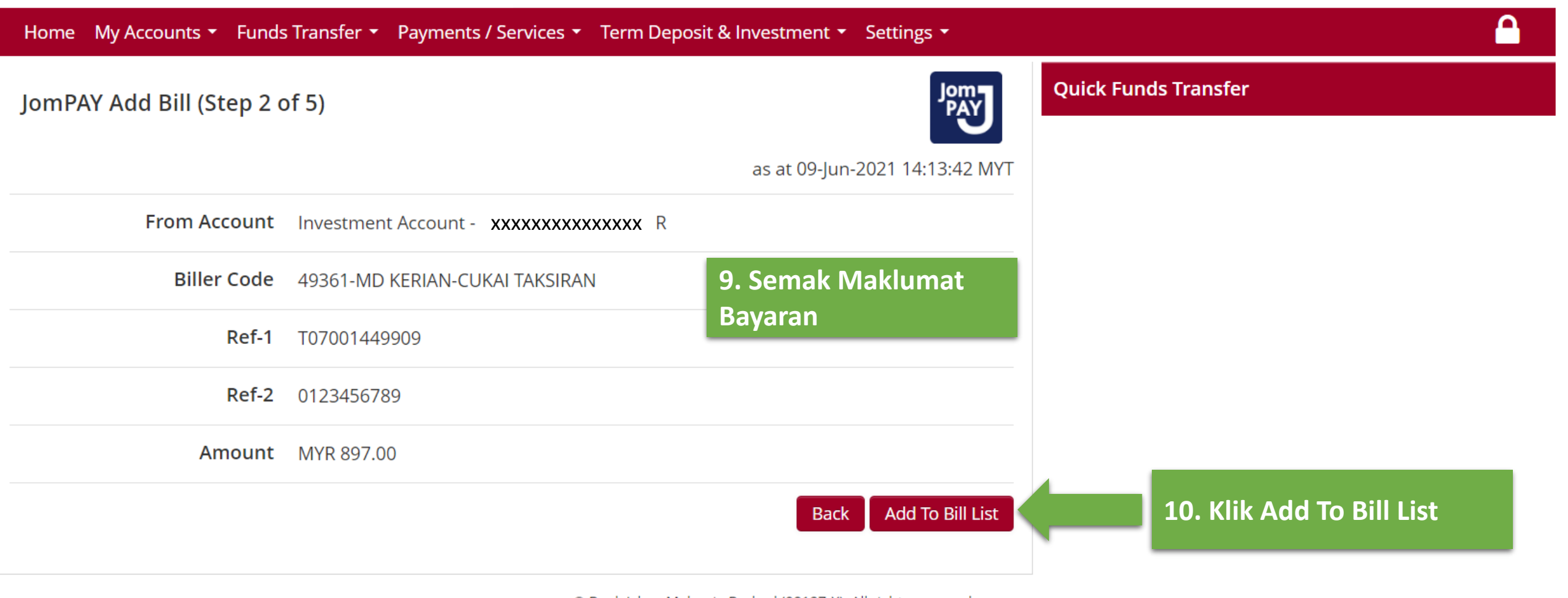

© Bank Islam Malaysia Berhad (98127-X). All rights reserved.

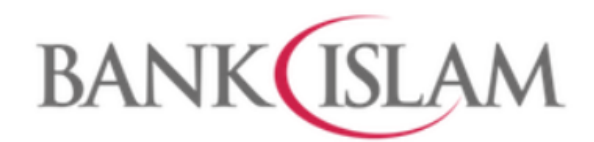

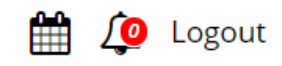

| Home   | My Accounts 👻 Funds Transfer 👻 Pa | yments / Services 👻                    | r Term Deposit & Investment 🝷           | Settings 🕶        |                      |
|--------|-----------------------------------|----------------------------------------|-----------------------------------------|-------------------|----------------------|
| JomP/  | AY Listing (Step 3 of 5)          |                                        |                                         | Jemy              | Quick Funds Transfer |
|        |                                   |                                        | as at 09-Jun-2                          | 2021 14:14:10 MYT |                      |
| Delete | From Account                      | Biller                                 | JomPAY<br>References                    | Amount            |                      |
|        |                                   |                                        | <u>Ref-1</u><br>T07001449909            | Amount            | 11. Semak Maklumat   |
| MYR    | 49361-MD KERIAN<br>TAKSIRAN       | AN-CUKAI<br><u>Ref-2</u><br>0123456789 | 897.00                                  | Dayaran           |                      |
|        |                                   |                                        | Add More Bill                           | Pay Cancel        |                      |
|        |                                   | Q                                      | Bank Islam Malaysia Berhad (98127-X). A | I r reserved.     |                      |
|        |                                   |                                        |                                         |                   |                      |
|        |                                   |                                        | 10.                                     | Klik Pay          |                      |

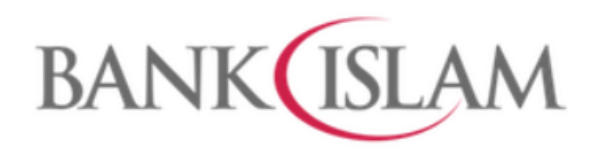

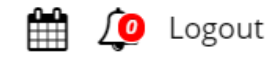

## Home My Accounts • Funds Transfer • Payments / Services • Term Deposit & Investment • Settings •

JomPAY Verification (Step 4 of 5)

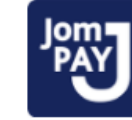

as at 09-Jun-2021 14:14:28 MYT

**Quick Funds Transfer** 

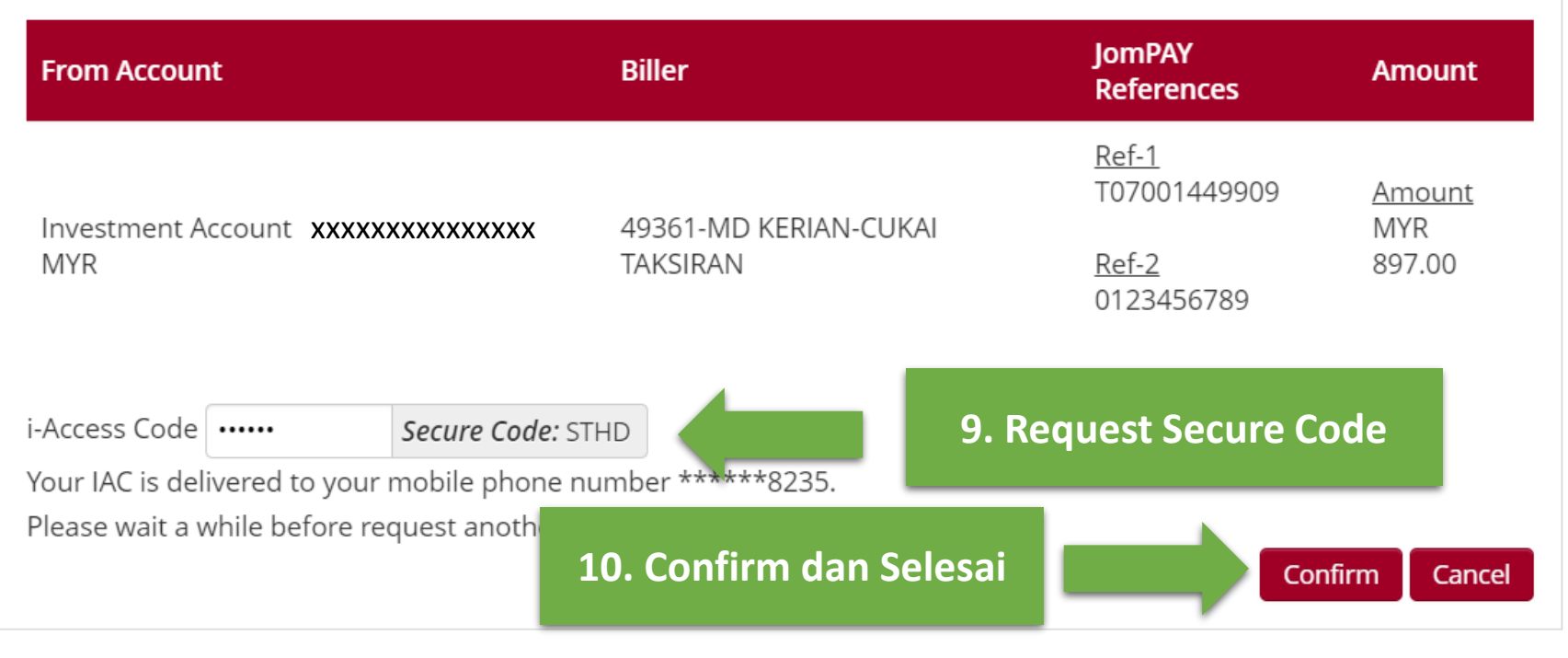

© Bank Islam Malaysia Berhad (98127-X). All rights reserved.